## INTERNETTILGANG MED MOZILLA FIREFOX

## 

## Velg Options/Alternativer

| 🗘 🔍 Sear | ch                     |                   |
|----------|------------------------|-------------------|
|          | C Sign in to Sync      | Op                |
|          | 🛱 New Window           | Ctrl+N            |
|          | 🗢 New Private Window   | Ctrl+Shift+P      |
|          | Restore Previous Sessi | on                |
|          | Zoom –                 | 100% <b>+ 2</b> 7 |
| 18 A.    | Edit                   | ኤ 🖒 🖨             |
|          | III\ Library           | >                 |
|          | Add-ons                | Ctrl+Shift+A      |
|          | Coptions               |                   |
|          | Customize              |                   |
|          | Open File              | Ctrl+O            |
|          | Save Page As           | Ctrl+S            |

| 🛞 Norsk Helsenett SF - Forside    | × Options                         | × +                      |              |
|-----------------------------------|-----------------------------------|--------------------------|--------------|
| ← → ♂ ଢ                           | Eirefox about:preferences         | #searchResults           | 80% <b>☆</b> |
| 🌣 Most Visited 🛛 🥑 Getting Starte | d 🛅 Aviser 📑 Facebook 🖮 H         | exconverter              |              |
|                                   |                                   |                          | ○ proxy ×    |
| General                           | Search Results                    |                          |              |
| <b>Q</b> Search                   | Network <mark>Proxy</mark>        |                          | ргоху        |
| Privacy & Security                | Configure how Firefox connects to | the internet. Learn More | Settings     |
| C Firefox Account                 |                                   |                          |              |

Søk etter **proxy** i søkefeltet og klikk deretter på settings/innstillinger

Aktiver Manual proxy configuration, og fyll inn adressen http://config.nhn.no/kunde.pac

| Connection Settings                                                                                                    |               |              |   | × |
|----------------------------------------------------------------------------------------------------|---------------|--------------|---|---|
| Configure Proxy Access to the Internet    No proxy   Auto-detect proxy settings for this network   Use system proxy settings |               |              | ^ |   |
| HTTP Proxy http://config.nhn.no/kunde.pac                                                                                    | Port          | 0            |   |   |
| SS <u>L</u> Proxy                                                                                                    | P <u>o</u> rt | 0            |   |   |
| <u>F</u> TP Proxy                                                                                                    | Po <u>r</u> t | 0            |   |   |
| SO <u>C</u> KS Host                                                                                                    | Port          | 0            |   |   |
| SOC <u>K</u> S v4 ● SOCKS <u>v</u> 5<br><u>N</u> o <mark>Proxy</mark> for<br>localhost, 127.0.0.1                            |               |              |   |   |
| Example: .mozilla.org, .net.nz, 192.168.1.0/24                                                                               | Cancel        | <u>H</u> elp | ~ |   |

Trykk deretter OK for å lagre.